## Dåpspåmelding

Gjennom å bruke dåpspåmeldingsmodulen i Medarbeideren og Agrandos nettsideløsning kan de foresatte selv sjekke ledig dåpsgudstjenester og sende inn ønsker om dåp gjennom nettsiden.

Under er en beskrivelse av hvordan dette gjøres i Medarbeideren (nettsidedelen blir satt opp av Agrando sammen med dere ved oppstart)

Du må først opprette en avtale/gudstjeneste med dåp i Medarbeideren. Er Gudstjenesten allerede laget som en avtale åpner du denne avtalen. Inne i avtalevinduet må du krysse av for at avtalen skal «Publiseres på nett». Deretter velger du «Dåp» under «Utvidelser» på høyre side av bildet. Klikk på «utvidelse» øverst i menyen.

Da kommer du til skjermbildet under der du legger til antall ledige dåpsplasser.

| UTVIDELSE |         | LUKK FANE |
|-----------|---------|-----------|
| Dâp<br>1  | Legg ti |           |
|           |         |           |

Gudstjenesten blir nå automatisk tilgjengelig som dåpsgudstjeneste på nettsiden (så lenge det er ledige plasser igjen).

Etter hvert som påmeldingen skjer via nettsiden (utført av dåpsfamilien selv eller internt på kirkekontoret) dukker registreringen opp i Påmeldingsmodulen i Medarbeideren.

| MEDARBEIDEREN                                               |                                                                                                    | MONA.BJORNOY 🕸 🔮            |
|-------------------------------------------------------------|----------------------------------------------------------------------------------------------------|-----------------------------|
| + NY AVTALE                                                 | )* BORTE 📿 FINN STATUS 👔 OPPDA <del>ter</del> 📄 Rapporter 🗟 Søk etter avtaler 🔿 erstatt ressurser                                                                                                    |                             |
| Filter v                                                    | < > søndag, 18 apr 🕮 🖸 Gå til dato 🛱 I dag 🛱 🛗 📾 🛗 Listevisning 🔵 Av Eksporter                                                                                                    | Etiketter V Funksjoner V Ma |
| april 2021 - april 2021 🔹 🕨                                 | Stornes menighet                                                                                                    |                             |
| april 2021<br>MA. TI. ON TO. FR. 50.                        | san. 18 3. sandag i påskeiden                                                                                                    |                             |
| 14 <b>5</b> 6 7 8 9 10 11<br>15 11 13 14 15 16 17 <b>11</b> | all day                                                                                                    |                             |
| 16 19 20 21 22 23 24 25<br>17 26 27 28 29 30                | 08:00                                                                                                    |                             |
| Vis fiere                                                   |                                                                                                    |                             |
|                                                             | 00:00                                                                                                    |                             |
| Søk                                                         |                                                                                                    |                             |
| A Min kalender (Administration 17d5d2f4-<br>                |                                                                                                    |                             |
| Favoritter     Stornes menighet                             | 11:00 Gudstjeneste Gudstjeneste Gudstjeneste                                                                                                    | Test                        |
| Delte favoritter                                            | Proter Goldar (Noter Later Astronal)     Proter Goldar (Noter Later Astronal)     Solution (Noter Later Astronal)     Solution (Noter Later Astronal)     Solution (Noter Later Astronal)     Solution (Noter Later Astronal)     Solution (Noter Later Astronal)     Solution (Noter Later Astronal)     Solution (Noter Later Astronal)     Solution (Noter Later Astronal)     Solution (Noter Later Astronal)     Solution (Noter Later Astronal)     Solution (Noter Later Astronal)     Solution (Noter Astronal)     Solution (Noter Astronal)     Sol | sylehjen)                   |
| Grupper                                                     | 12.00                                                                                                    |                             |
| Brukere                                                     | r                                                                                                    |                             |
| <ul> <li>Lokaler</li> </ul>                                 | 33:00 Dáp<br>Administration 1705/214-bes-4-827-ac6-411/0as00226                                                                                                    |                             |
| Grones menighet                                             | Face - Proof                                                                                                    |                             |

For å behandle forespørselen videre, må du klikke deg inn på Påmeldingsmodulen.

## **VITEC**

«Bestillingen» bekreftes i Medarbeideren.

I Påmeldingsmodulen vil du få opp skjermbildet under.

Linjer med grønn sirkel er behandlet.

Linjer med rød trekant er ikke behandlet.

De linjene som har en gul firkant er behandlede forespørsler, hvor dåpsforeldrene har endret opplysninger etter at forespørselen ble behandlet.

| 5        | OPPDATER  |         | INGER E® ER  | KSPORTER TIL EXCE | •                |                         |                 |                  |                     |                    |           |         |   |
|----------|-----------|---------|--------------|-------------------|------------------|-------------------------|-----------------|------------------|---------------------|--------------------|-----------|---------|---|
| Alle     | oåmelding | er∨ Lok | aler ∨ Regis | trert fra: 15.08  | .2020 🗎 🗌        | ] Vis bare fremtidige h | endelser        |                  |                     |                    |           |         |   |
| Re       | Slett     | Status  | Туре         | Utsatt            | Ønsket dato      | Hendelsesdat            | Navn            | Samtaledato      | Baby Test           |                    |           |         |   |
| L        | fi        | *       | Dåp          |                   | 18.04.2021 13:00 |                         | Baby Test       |                  |                     |                    |           |         |   |
| _        | 6         | •       | Vigsel       |                   | 31.07.2021 14:30 | 31.07.2021 14:30        | Test & Test     |                  | 18.04.2021 13:00 -  | Stornes kirke(Dåp) |           |         |   |
| L        | 1         |         | Dåp          |                   | 31.07.2021 15:30 |                         | Test Testesen   |                  | •                   |                    | 07 1      | Bekreft |   |
| <u>e</u> | 5         | •       | Dâp          |                   | 31.07.2021 14:00 | 31.07.2021 14:00        | Baby Stornes    |                  | Navn                | Opprettet          | Størrelsø | -       |   |
| L        | â         |         | Vigsel       |                   | 13.02.2021 13:00 | 13.02.2021 13:00        | Dnn9 & Test     |                  | screenshot.jpg      | 12.04.2021         | 265 KB    |         | H |
| <u>e</u> | 6         | •       | Vigsel       |                   | 16.01.2021 14:00 | 16.01.2021 14:00        | Lise & Per      |                  | Mamma Test          | $\backslash$       | 10        |         |   |
| e        | ſ         | •       | Dâp          |                   | 17.01.2021 11:00 | 17.01.2021 11:00        | Test Test       | 15.01.2021 11:00 | Boganesveien 1e     | $\sum$             |           |         |   |
| 2        | 5         |         | Vigsel       |                   | 02.11.2020 14:00 | 02.11.2020 14:00        | vv & b          |                  | 01001745            | $\sim$             |           |         |   |
| e        | 1         | •       | Vigsel       |                   | 24.10.2020 13:00 | 24.10.2020 13:00        | x & z           |                  | mona.bis noy@vitecs | softw              |           |         |   |
| 2        | 6         | •       | Vigsel       |                   | 24.10.2020 13:00 | 24.10.2020 13:00        | a&b             |                  | 60                  | $\setminus$        | 80        |         |   |
| _        | 合         | •       | Dâp          |                   | 24.10.2020 12:00 | 24.10.2020 12:00        | Test Testesen   | /                |                     |                    |           |         |   |
| L        | 5         | •       | Dâp          |                   | 30.09.2020 11:00 | 30.09.2020 11:30        | Mobil Test      |                  | Beskrivelse         | \                  |           |         |   |
| 0        | 卣         |         | Dåp          |                   | 30.08.2020 15:00 | 30.08.2020 15:00        | Test Uten Event |                  |                     | \                  |           |         |   |
|          |           |         |              |                   |                  |                         | /               |                  |                     |                    | \         |         |   |

Trykk på den valgte forespørselen og se ønsket gudstjeneste til venstre på skjermen.

Trykk på «Bekreft».

Etter at plassen er bekreftet kan en sende en bekreftelse til mor eller far enten på SMS eller epost ved å klikke på ikonene under deres kontaktinformasjon.

For å åpne registreringsskjemaet for kontroll/videre arbeid, trykk på

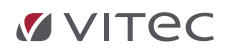

Til høyre på skjermen er skjermbildet slik etter behandlet forespørsel:

Det røde krysset fjerner reserveringen. Forespørselen får da status som ubehandlet.

Oppdater informasjon: Lagrer oppdatert informasjon fra registreringsskjemaet i Medarbeideren på kontaktkort og avtalen (gudstjenesten).

Nest nederst finner du informasjon om foreldrene.

Eventuelle merknader som er notert i registreringsskjemaet vises under «Beskrivelse»

| Tildelt gudstjenest<br>18.04.2021 13:00 - 5<br>xx<br>Dato for samtale:              | t <b>e</b><br>Stornes kirke(Dåp) | Overfør til Menighet | • Bekreftet ( |
|-------------------------------------------------------------------------------------|----------------------------------|----------------------|---------------|
|                                                                                     |                                  | Oppdater informasjon | Dåpskladd     |
| Navn                                                                                | Opprettet                        | Størrelse            |               |
| screenshot.jpg                                                                      | 12.04.2021                       | 206 KB               | d e f         |
| Mamma Test<br>Boganesveien 1e<br>4020 Stavanger<br>92881745<br>mona.bjornoy@vitecso | ftw                              |                      |               |
|                                                                                     |                                  |                      |               |
| Deslutiveles                                                                        |                                  |                      |               |

Når du har en forespørsel med **gul status** er det en grønn sirkel ved dåpskladden som du kan klikke på for å sette status til grønn.

**Overfør til Menighet:** overfører registreringen til Døpte i LabOra Menighet. Etter overføring til LabOra Menighet er informasjonen tilgjengelig for videre håndtering der. **Dato for samtale:** Sett opp dato for dåpssamtale. **Dåpskladd:** Gir deg mulighet til å skrive ut en dåpskladd.

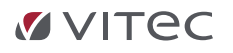

Når en dåpspåmelding er bekreftet vil dåpsbarnet automatisk legges som medlem i valgt gruppe for «dåpspåmeldinger». Du kan enkelt få en oversikt over barnets relasjoner ved å klikke på «vis relasjoner» knappen.

| 9  | MEDARBEIDEREN                                   |                       |                |                                                 |           |           |                 |                      |                |            |           | MONA.BJORNOY & @ G               |
|----|-------------------------------------------------|-----------------------|----------------|-------------------------------------------------|-----------|-----------|-----------------|----------------------|----------------|------------|-----------|----------------------------------|
|    | ) 🕂 NY KONTAKT 🖓 NY GRUPPE                      | <sup>옷은</sup> SKJUL F | RELASJONER Q V | IS ALLE 🔿 OPPDATER                              | 🗟 імрог   | RTER/EKSI | PORTERY EQ RA   | IPPORTER 🏷 MERA      | KER            | søk etter  |           | Q Valgt gren                     |
| 8  | Stornes menighet                                | Dåpspår               | melding        |                                                 |           |           |                 |                      |                |            |           | Kort-visning 💷 🐴 Legg til medlem |
|    | Søk                                             | 1 Valgt.              | * 10 0         | <ul> <li><u>Vis / skjul kolonner</u></li> </ul> |           | 0 Val     | igt. 🐴 🖂 📼 🧃    | Merk alle Ejern merk | oer it Sorter⊻ |            |           |                                  |
|    | • Alla Lanaslana                                |                       | Fornavn 🕹      | Mellomnavn                                      | Etternavr |           | Navn på kontakt | Type relasjon        | Fornavn        | Mellomnavn | Etternavn | Adresse                          |
| B  | Stabsfunksjoner                                 |                       | Abc            |                                                 | Def ^     |           | Baby Test       | Foresatt             | Mamma          |            | Test      | Boganesvelen 1e                  |
| P  | • Grupper                                       |                       | Abcde          |                                                 | Def       |           | Baby Test       | Foresatt             |                |            |           |                                  |
| 10 | 2020.11.22 Gudstjeneste kl. 11:00               |                       | Ag             |                                                 | Test      |           |                 |                      |                |            |           |                                  |
|    | 20201201Påmelding                               |                       | AgTest         |                                                 | т         |           |                 |                      |                |            |           |                                  |
|    | <ul> <li>20201206Påmelding</li> </ul>           |                       | AgToct         |                                                 |           |           |                 |                      |                |            |           |                                  |
|    | 20201212Pamelding                               |                       | Agresi         |                                                 |           |           |                 |                      |                |            |           |                                  |
|    | Rerearch #2014                                  |                       | Alise          | Eriksen                                         | Einvik    |           |                 |                      |                |            |           |                                  |
|    | Besakstieneste                                  |                       | Anne           |                                                 | Knutsdott |           |                 |                      |                |            |           |                                  |
|    | Betalingstest                                   |                       | Anne           | Nilsen                                          | Hansen    |           |                 |                      |                |            |           |                                  |
|    | Demogruppe                                      |                       | Arne           |                                                 | Kvammer   |           |                 |                      |                |            |           |                                  |
|    | DKM Demo 1                                      |                       | Aroe           |                                                 | Aate      |           |                 |                      |                |            |           |                                  |
|    | DKM Demo 2                                      |                       |                |                                                 |           |           |                 |                      |                |            |           |                                  |
|    | <ul> <li>Dåpspåmelding</li> </ul>               |                       | Arne           |                                                 | Arne      |           |                 |                      |                |            |           |                                  |
|    | Fellesråd                                       |                       | asdfasd        | sad                                             | asdf      |           |                 |                      |                |            |           |                                  |
|    | Gruppe tone                                     |                       | Baby           |                                                 | Stornes   |           |                 |                      |                |            |           |                                  |
|    | <ul> <li>Gruppepåmelding</li> </ul>             | 0                     | Baby           |                                                 | Surname   |           |                 |                      |                |            |           |                                  |
|    | <ul> <li>Gudstjenester med påmelding</li> </ul> |                       | Rabu           |                                                 | Test      |           |                 |                      |                |            |           |                                  |
|    | <ul> <li>Konfirmanter</li> </ul>                |                       | Geoy           |                                                 | rest      |           |                 |                      |                |            |           |                                  |
|    | <ul> <li>Konfirmantledere</li> </ul>            |                       | Barn           |                                                 | BSlekt    |           |                 |                      |                |            |           |                                  |
|    | <ul> <li>Nontweakilde</li> </ul>                |                       | Barn           |                                                 | Etternavn |           |                 |                      |                |            |           |                                  |

En behandlet/godkjent forespørsel vil også vise i den aktuelle gudstjenesteavtalen under «Utvidelse».

|                       |                    |                         |                                    |                          | LUKK FANE                         |
|-----------------------|--------------------|-------------------------|------------------------------------|--------------------------|-----------------------------------|
|                       |                    |                         |                                    |                          |                                   |
| egg til               |                    |                         |                                    |                          |                                   |
|                       |                    |                         |                                    |                          |                                   |
|                       |                    |                         |                                    |                          |                                   |
|                       |                    |                         |                                    |                          |                                   |
| Fornavn               |                    | Mellomnavn              |                                    | Etternavn                |                                   |
|                       |                    |                         |                                    |                          |                                   |
| Adresse               |                    | Mobil                   |                                    |                          |                                   |
| Adresse<br>Postnummer |                    | Mobil Poststed          |                                    | Land                     |                                   |
|                       | egg til<br>Fornavn | egg til<br>Fornavn Baby | rgg til<br>Fornavn Batty Mellomavn | fornavn Batty Mellennavn | forravn Boby Mellemnavn Etternavn |

Du kan herfra sende SMS/e-post til valgt dåpsbarn. Trykker du «fjern kontakt» vil forespørselen om dåp i Påmeldingsmodul endre status fra bekreftet til ubehandlet.

**Merk:** Barnet tildeles mobilnummer og e-postadresse registrert på mor. Dette kan om ønskelige endres på barnets kontaktkort.

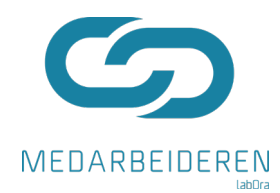